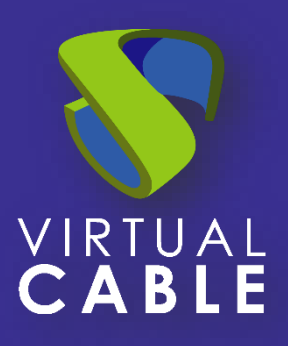

# Turning Ubuntu 20 Desktop into kiosk mode

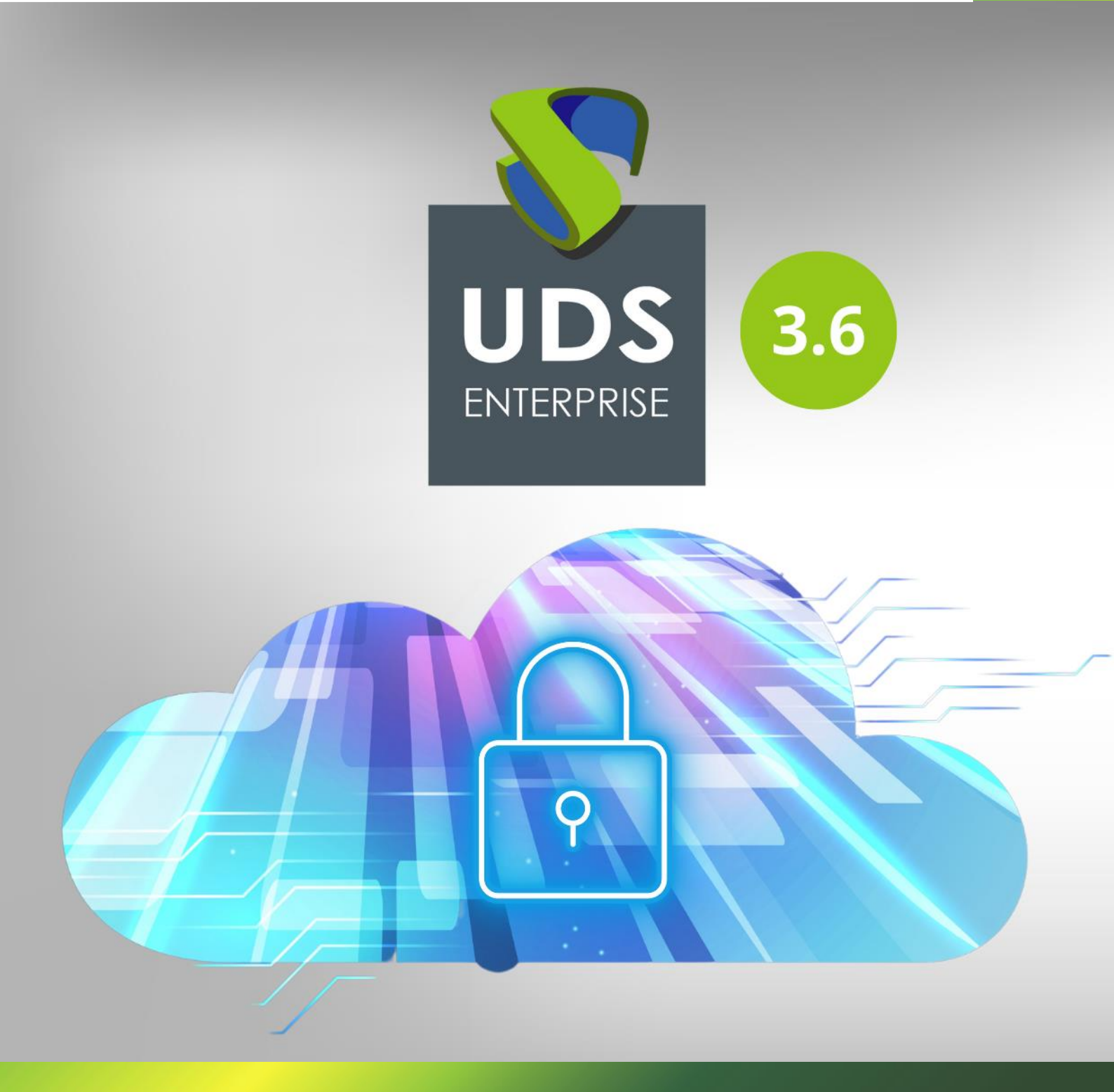

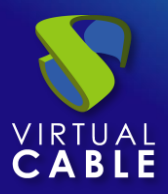

# Turning Ubuntu 20 Desktop

# into kiosk mode

#### Index

| Introduction                         | 2  |
|--------------------------------------|----|
| Connection client: Ubuntu 20 Desktop | 3  |
| Conversion script Execution          | 5  |
| Access Ubuntu in kiosk mode          | 7  |
| About Virtual Cable                  | 10 |

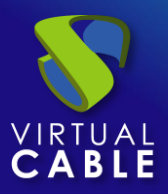

#### Introduction

This document shows how to turn an Ubuntu 20 Desktop O.S into a connection client in kiosk mode.

The change of this O.S to kiosk mode will allow a to show a web browser to access a service (virtual desktop or application) published in UDS Enterprise when the computer is turned on

The conversion process of this O.S to kiosk mode will be performed through a script developed and provided by the UDS Enterprise technical team.

The device must have internet access so that both the installation process of the O.S and the execution of the script are performed correctly.

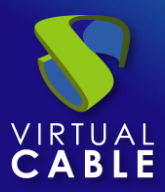

#### **Connection client: Ubuntu 20 Desktop**

On the (physical or virtual) computer that you are going to use as a connection client to connect to the UDS Enterprise services (virtual desktops or applications) you must have the Ubuntu 20 Desktop O.S installed.

Perform a standard installation of this O.S and, once finished, check the source repositories and the configuration of the updates:

 Repositories: It is important to use a repository that is up to date and in sync with the main repository. To avoid problems with broken dependencies, it is recommended to use the Germany repository:

| Ubuntu Software                                   | Other Software                                      | Updates        | Authentication  | Additional Drivers | Developer Options | Livepatch |
|---------------------------------------------------|-----------------------------------------------------|----------------|-----------------|--------------------|-------------------|-----------|
| ownloadable from                                  | n the Internet                                      |                |                 |                    |                   |           |
| 🗹 Canonical-supp                                  | orted free and open-so                              | ource softwar  | e (main)        |                    |                   |           |
| Community-ma                                      | aintained free and open                             | -source softw  | vare (universe) |                    |                   |           |
| 🗹 Proprietary dri                                 | ivers for devices (restri                           | cted)          |                 |                    |                   |           |
| Software restr                                    | icted by copyright or lea                           | gal issues (mu | ltiverse)       |                    |                   |           |
| Source code                                       |                                                     |                |                 |                    |                   |           |
| Download from:                                    | http://artfiles.org/ub                              | untu.com       |                 |                    |                   | •         |
| nstallable from CD                                | D-ROM/DVD                                           |                |                 |                    |                   |           |
| Cdrom with U<br>Officially supp<br>Restricted cop | / <b>buntu 20.04 'Focal Fo</b><br>oorted<br>oyright | ssa'           |                 |                    |                   |           |

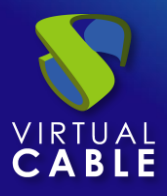

• Updates: It is recommended to disable automatic updates as shown in the following screenshot:

| Ibuntu Software | Other Software | Updates Auth            | ntication    | Additional Drivers       | Developer Options | Livepatch |
|-----------------|----------------|-------------------------|--------------|--------------------------|-------------------|-----------|
|                 | Snap pac       | kage updates are cheo   | ked routinel | y and installed automati | cally.            |           |
|                 | For other      | packages, subscribe t   | o: All upd   | ates                     | •                 |           |
|                 | Automat        | ically check for update | s: Never     |                          | •                 |           |
|                 | When the       | ere are security update | s: Downlo    | ad and install automatic | ally 🔻            |           |
|                 | When           | here are other update   | s: Display   | weekly                   | •                 |           |
|                 | Notify me o    | of a new Ubuntu versio  | n: Never     |                          | •                 |           |
|                 |                |                         |              |                          |                   |           |
|                 |                |                         |              |                          |                   |           |

Once the Ubuntu 20 Desktop O.S is installed, proceed to download the conversion script to kiosk mode and execute it.

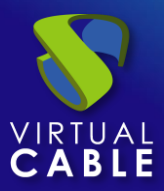

#### **Conversion script Execution**

The script for converting an Ubuntu 20 Desktop O.S to kiosk mode can be downloaded from the following <u>repository.</u>

## Index of /files/Kiosk\_mode/Ubuntu20\_Desktop

| Name                                        | Last modified          | <u>Size</u> | <b>Description</b> |
|---------------------------------------------|------------------------|-------------|--------------------|
| Parent Directory                            |                        | -           |                    |
| E Convertir Ubuntu20 Desktop a modo quiosco | o.pdf 2019-03-29 11:59 | 623K        |                    |
| kiosk.sh                                    | 2020-08-21 13:20       | 2.1K        |                    |

Apache/2.4.25 (Debian) Server at images.udsenterprise.com Port 443

You can edit the script to indicate a specific home page. In this way, the user will only have to enter their access credentials to the UDS Enterprise portal and from there they will be able to access their virtual desktops and applications.

This home page will have to be the IP address or the name of the UDS server (broker).

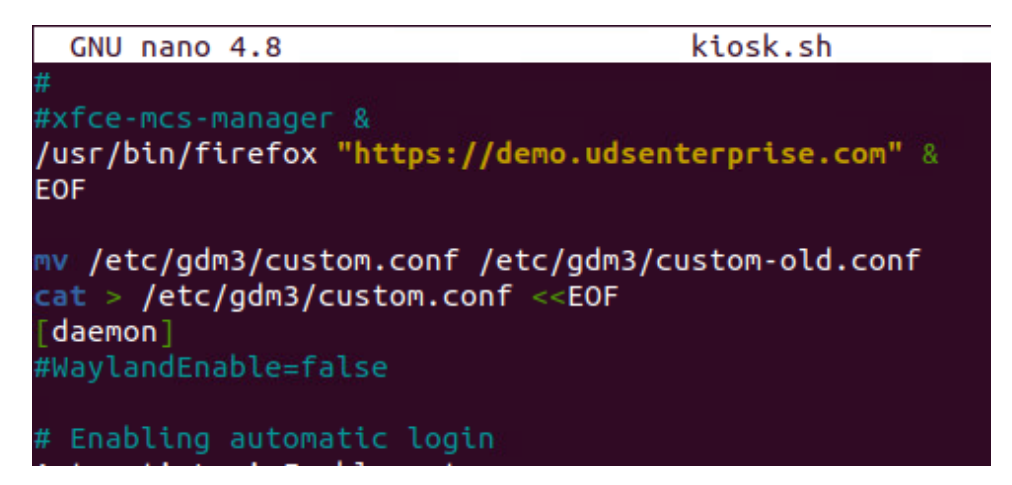

**NOTE:** Once the script has been executed, it will also be possible to configure the home page directly from the browser itself.

Once the script has been downloaded and adapted to our needs, execute it:

sudo bash Kiosk.sh

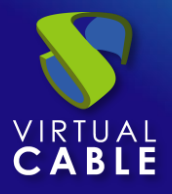

Turning Ubuntu 20 Desktop

## into kiosk mode

| vc@vc-virtu<br>vc@vc-virtu         | Jal<br>Jal | -mac<br>-mac | chir<br>chir | ne:~\$<br>ne:~/[ | cd [<br>Down] | )owr<br>Load | loads   | /<br>-la         |
|------------------------------------|------------|--------------|--------------|------------------|---------------|--------------|---------|------------------|
| total 12                           |            |              |              |                  |               |              |         |                  |
| drwxr-xr-x                         | 2          | vc           | vc           | 4096             | may           | 13           | 10:10   |                  |
| drwxr-xr-x                         | 16         | vc           | vc           | 4096             | may           | 13           | 10:00   |                  |
| - <b>r</b> w- <b>r</b> w- <b>r</b> | 1          | vc           | vc           | 2179             | may           | 13           | 10:10   | kiosk.sh _       |
| vc@vc-virtu                        | Jal        | -mac         | chir         | ne:~/I           | Down1         | Load         | ls\$ su | do bash kiosk.sh |

The script, in addition to configuring the Ubuntu O.S in kiosk mode, will also install the latest available version of the **UDS Client** (UDS Plugin 3.0) and the Client for RDP connections: **FreeRDP version2**.

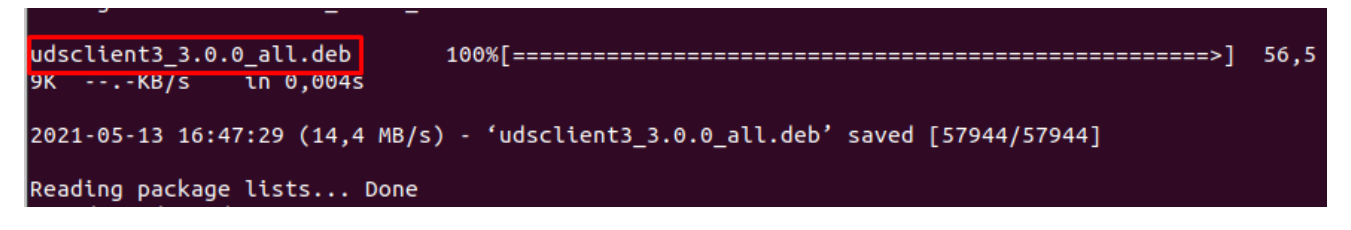

Once the process is finished, you will have the O.S configured in kiosk mode and all the UDS Enterprise components necessary to connect to desktop services and virtual applications.

As a last task, you must restart the computer, so that the configuration made is applied.

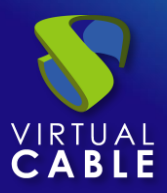

#### Access Ubuntu in kiosk mode

After executing the script and restarting the machine, you will see that the system automatically authenticates us and shows us a browser window with the home page indicated in the script.

| <b>e</b>      | Uds — Mozilla Firefox                                                                                                    |                   | _ 0 >      |
|---------------|----------------------------------------------------------------------------------------------------|-------------------|------------|
| 😵 Uds         | × +                                                                                                    |                   |            |
| ← → ⊂ ŵ       | 🛛 🖨 https://demo.udsenterprise.com/uds/page/login                                                                                                    | ☺ ☆               | II\ ⊡ ©° = |
| UDS Enterpris | e 💆 U                                                                                                    | DS Client 👔 About | English 👻  |
|               | Image: Constrained state         Image: Constrained state         Image: Constate         Image: Constate <th></th> <th></th> |                   |            |
|               | Username *                                                                                                    |                   |            |
|               | Password                                                                                                    |                   |            |
|               | Login                                                                                                    |                   |            |

**NOTE:** If no home page has been indicated in the script, the one that the browser shows by default will appear, being able to configure a specific one within the browser's configuration options.

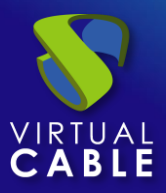

The user must validate with their login credentials in the UDS Enterprise portal and from there the services will already be accessible to the users.

| 0      |                     | Uds — M               | ozilla Firefox      |                   |
|--------|---------------------|-----------------------|---------------------|-------------------|
| 😵 Uds  | × +                 |                       |                     |                   |
| ↔ ↔ ↔  | 🔽 🔒 https://de      | emo.udsenterprise.com | /uds/page/services  | ··· ⊠ ☆ I         |
| UDS En | terprise            |                       | 👲 UDS Client        | 🥫 About English 👻 |
|        |                     |                       |                     | Filter            |
|        |                     |                       |                     |                   |
|        | 🗑 Window<br>Desktop | s<br>s                |                     | ^                 |
|        |                     |                       | Windows Server 2019 |                   |
|        | Console - Demo      | Windows 10            | Windows 2019        |                   |
| -      | MPs                 |                       |                     | ~                 |

If a user closes or minimizes the browser, it can be recovered again by right-clicking on the desktop and selecting "Web browser".

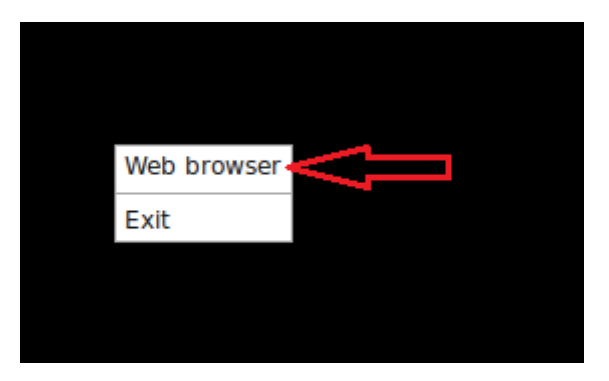

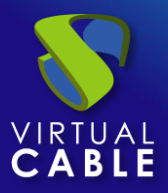

If access to the standard Ubuntu O.S is needed, you can do so by closing the browser, right-clicking on the desktop and selecting "Exit".

| Are you sure you want to exit Openbox? Cancel Exit |
|----------------------------------------------------|
| Cancel Exit                                        |
|                                                    |

The system will ask you if you want to exit the Openbox session and you will see that now it allows you to access Ubuntu 20 in a normal way (with the Gnome window manager, by default in Ubuntu 20).

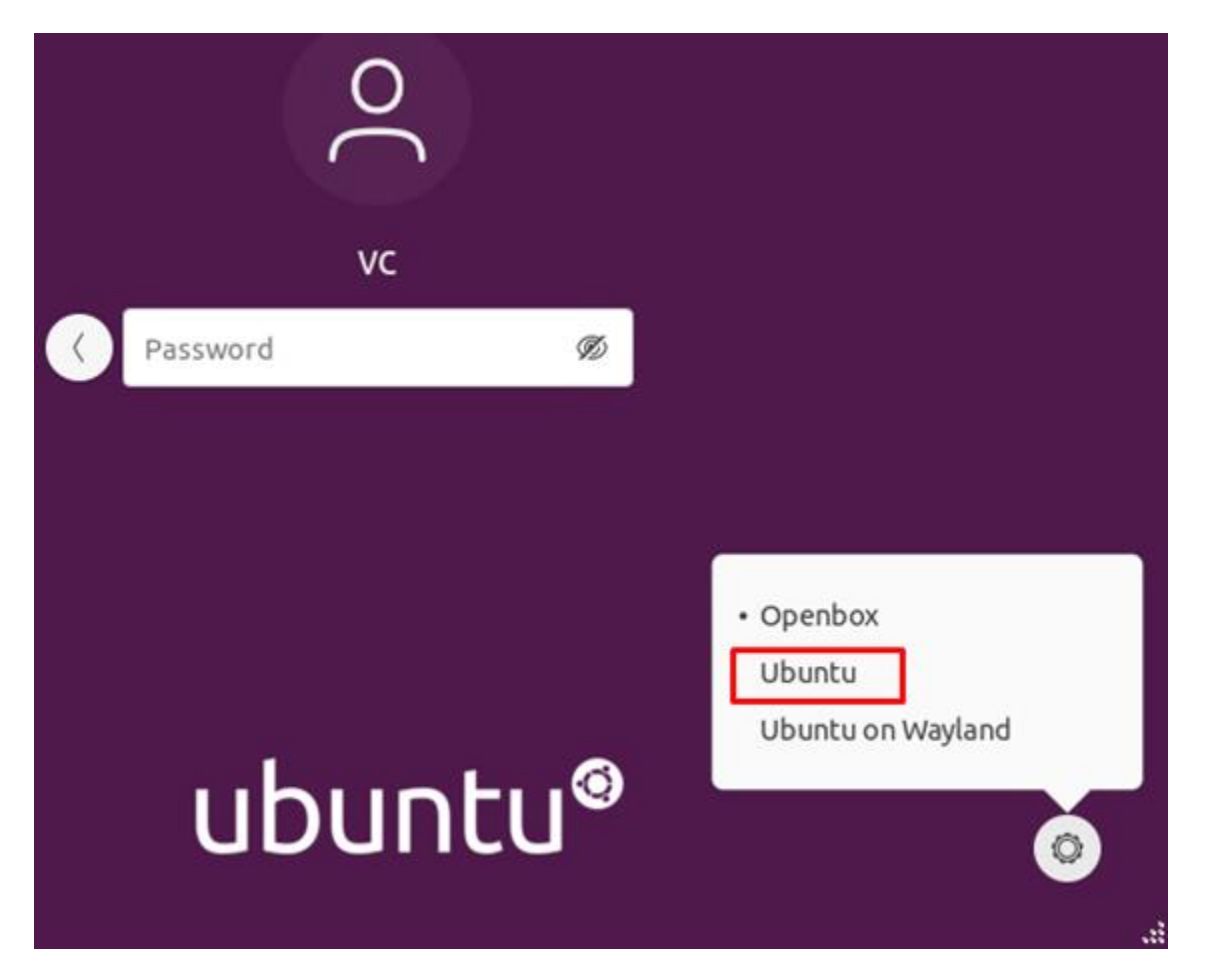

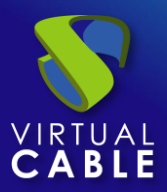

#### **About Virtual Cable**

Virtual Cable is a company specialized in the digital transformation of the workplace. The company develops, supports and markets UDS Enterprise. Its team of experts has designed VDI solutions tailored to each sector to provide a unique user experience fully adapted to the needs of each user profile. Virtual Cable professionals have more than 30 years of experience in IT and software development and more than 15 in virtualization technologies. Millions of Windows and Linux virtual desktops with UDS Enterprise are deployed all over the world every day.